## Create a Graduation Application

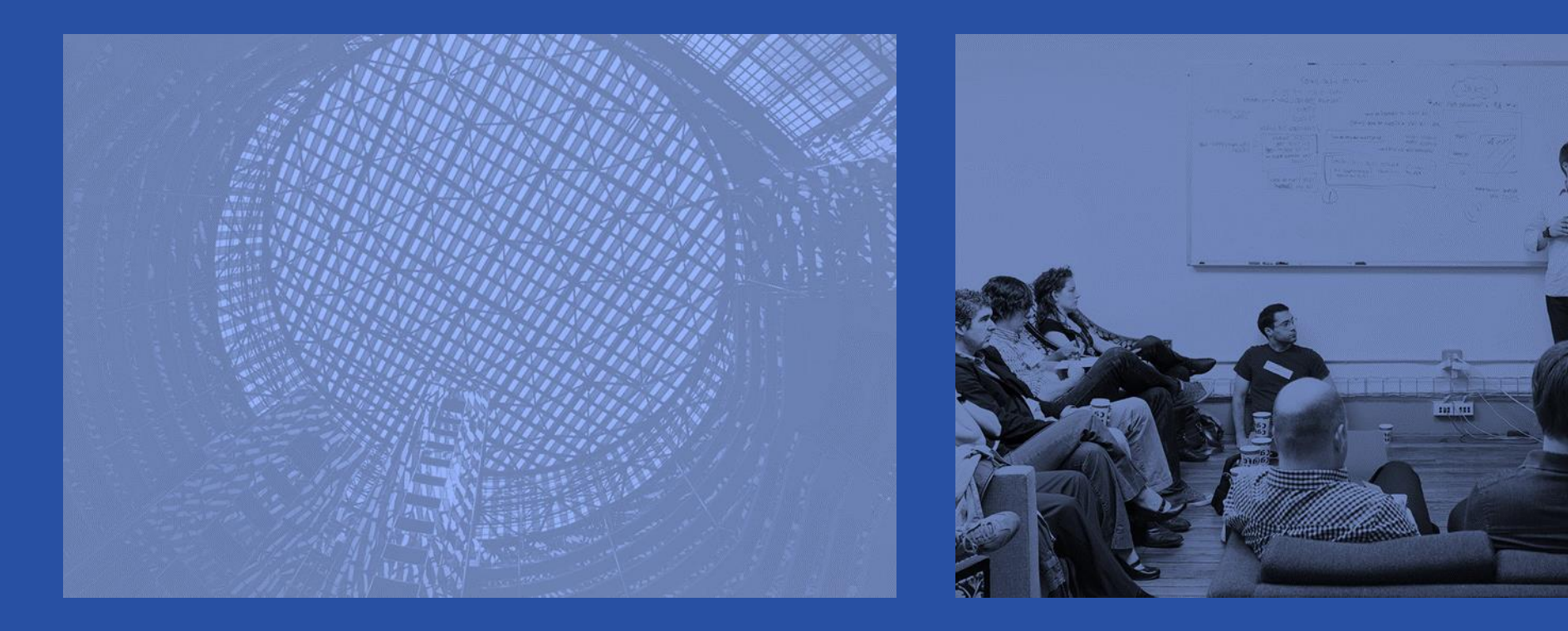

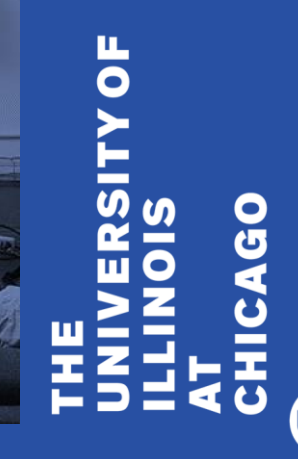

## A friendly reminder

- Please silence your cell phone or pager.
- Be sure to ask questions!!!!

THE UNIVERSITYOF ILLINOIS AT CHICAGO

## How to Create Graduation Applications in Banner – No Sought (SO) Degree Record Exists

Undergraduate students who have never applied to graduate will not have any degree records. A sought degree record must be created before a college or department can create an application to graduates. Colleges or departments must create the application if the student missed the submission deadline.

THE UNIVERSITYOF ILLINOIS AT CHICAGO

## **Create the Graduation Application**

- Create the Sought Degree Record on the Curriculum Update Form (SZACURU)
- Update Graduation Information in the Degree and Other Formal Awards (SHADEGR) page and save the updates
- Apply to Graduate (SHADEGR)
- Verify/Update Graduation Information on the Graduation Application (SHAGAPP) page

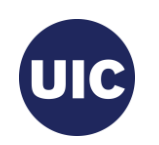

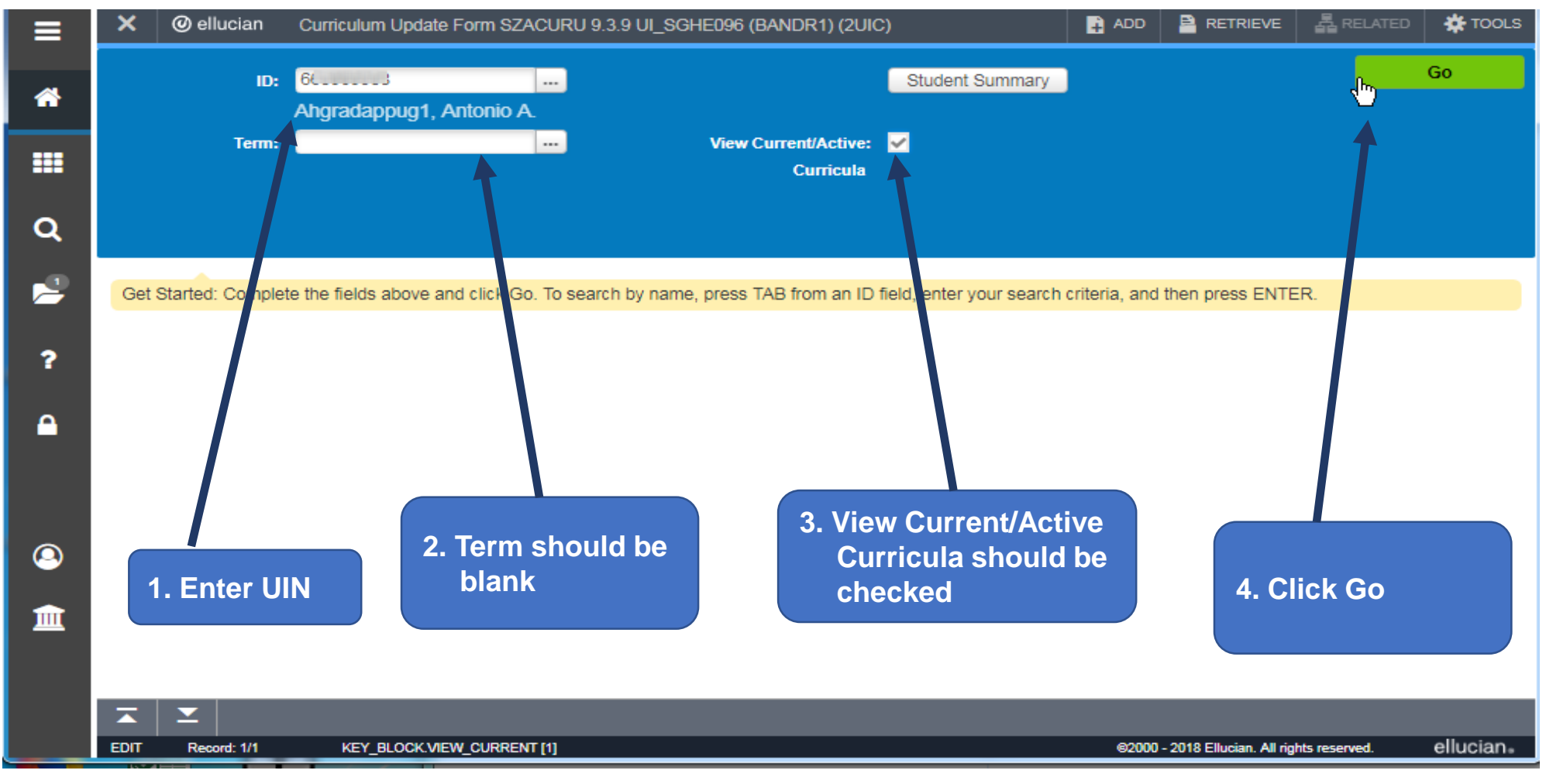

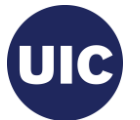

| ≡       | ×ø        | ellucian    | Curriculum Update Form SZACUR    | U 9.3.9 UI_SGHE096 (     | BANDR1) (2UIC)          | <b>a</b> A            | DD 🖹 RETRIEVE                 |                | 🏶 TOOLS    |
|---------|-----------|-------------|----------------------------------|--------------------------|-------------------------|-----------------------|-------------------------------|----------------|------------|
| *       | ID: 6(    | Ahg         | radappug1, Antonio A. Ten        | n: 220188 View Cu        | rrent/Active Curricula: |                       |                               | Start          | Over       |
|         | Learner   | Curricula   | Study Path Expected Graduat      | ion Data and Educational | Goal                    |                       |                               |                | A          |
|         | GENERAL   | LEADNER     |                                  |                          |                         |                       | 🛨 Insert 🗖                    | Delete 🖥 Copy  | 👻 Filter   |
| ~       | 1         | From Term   | 220188                           |                          |                         |                       |                               |                |            |
| Q       | R         | N w Term    | 220188 Fall 2018 - Chicago       | Resider                  | 1. Verify that          | this is the most r    | ecent term                    |                |            |
| ×       | Stud      | kint Status | AS Active                        | Fee Assessm<br>Ra        |                         |                       |                               | Full Time      | O Par      |
| ?       | Si.       | ident Type  | R Readmit                        | Clas                     | s 4 Senior              |                       |                               |                |            |
|         | Additions | Unformation |                                  |                          |                         |                       |                               |                |            |
| <b></b> | Additiona | i mormation |                                  |                          |                         |                       |                               |                |            |
|         |           | Site        |                                  |                          |                         |                       |                               |                |            |
|         |           | Session     |                                  |                          | 2. verify this is       | s the program fro     | om which the                  |                |            |
|         | H 4 1     | of 6 🕨 🕨    | 1 V Per Page                     |                          | student is g            | graduating            |                               | Reco           | ord 1 of 6 |
| 9       |           | LA SUMMARY  | - PRIMARY                        |                          |                         |                       |                               | te 📲 Copy      | 👻 Filter   |
|         | Pric rity | Term        | Program Catalog                  | Level                    | Campus                  | College               | Degree                        | Outcome Key    | Admis      |
| 2 60    | to the    | 220188      | BA:Psychology 220188             | Undergrad - Chicago      | Chicago                 | Liberal Arts & Scienc | Bachelor of Arts              |                | Read       |
| 3. GU   |           |             | •                                | 4                        |                         |                       |                               | _              | •          |
|         |           | E1 🕨 🕅      | Per Page                         |                          |                         |                       |                               | Reco           |            |
| tab     |           | Activit     | ty Date 08/17/2018 08:35:58 PM A | ctivity User UI2JBSGE    | XPGRDT2                 |                       |                               |                | SAVE       |
|         | EDIT F    | Record: 1/6 | SGBSTDN.SGBSTDN_TERM_CODE        | _E                       |                         | e                     | 32000 - 2018 Ellucian. All ri | ghts reserved. | ellucian₅  |

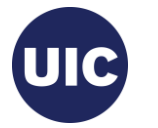

| ≡     | × @ elluc                                             | an Curriculun                     | n Update Form SZACURU               | 9.3.9 UI_SGHE096 (B/      | ANDR1) (2UIC)                   | ŧ                         | ADD 🞴 RETI          | RIEVE & R                         | elated 🛱            | TOOLS       |
|-------|-------------------------------------------------------|-----------------------------------|-------------------------------------|---------------------------|---------------------------------|---------------------------|---------------------|-----------------------------------|---------------------|-------------|
| *     | id: Gluineurone                                       | Ahgradappug                       | 1, Antonio A. Term                  | : 220188 View Curre       | ent/Active Curricula: 🗹         |                           |                     |                                   | Start Ove           | r           |
|       | Learner Cu<br>Curriculum / Fie<br>CURRICULUM          | irricula Study P<br>Id of Study   | ath Expected Graduatio              | on Data and Educational G | Click the Roll to button        | Outcome                   |                     | t 🗧 Delete                        | 🖥 Copy 🔍            | Filter      |
| Q<br> | Current Activit                                       | Duplicate/Reg exite<br>ty Key Set | quence Term T<br>99 220188          | ferm Description          |                                 | Catalog Term              | Catalog Term De     | escription                        |                     |             |
| ?     | <ul> <li>H &lt; 1 of 1</li> <li>Curriculum</li> </ul> | Status Details                    | Per Page                            | an 2010 Onicago           |                                 | 220100                    |                     | lougo                             | Record 1            | ►<br>of 1   |
| •     | Pro                                                   | gram 20FT0338<br>Level 2U         | BA BA:Psycho<br>Undergrad           | blogy -UIC<br>I - Chicago | College<br>Degree<br>Start Data | FT<br>BA                  | Libera              | al Arts & Science<br>elor of Arts | ces                 |             |
|       | FIELD OF STUD                                         | Y                                 | Chicago                             |                           | Start Date                      | _                         | E Insert            | Delete                            | Copy Ϋ              | ►<br>Filter |
| 9     | Attached Cor                                          | ncentrations                      | nactivate                           |                           |                                 |                           |                     |                                   |                     |             |
| 盦     | Current                                               | ACTIVE                            | Status<br>INPROGRESS                | 220188 N                  | ipe<br>IAJOR                    | Type Description<br>Major |                     | Priority                          | Catalog<br>1 220188 |             |
|       |                                                       | Activity Date 04/                 | Developer<br>24/2018 03:53:21 PM Ac | tivity User UI2JWSSTU     | Start Data                      |                           |                     | -                                 | -                   | SAVE        |
|       | EDIT Record                                           | : 1/1 SORL                        | CUR.SORLCUR_CACT_CODE [1            | ]                         |                                 |                           | @2000 - 2018 Elluci | an. All rights reserv             | ed. ellu            | ician₅      |

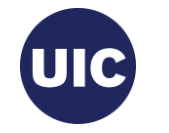

|                                                                                                    | ian cumculum                                                                                                    | n Update Form s                                                                                                    | SZACURU 9.3                                                                                                    | 3.9 UI_SGHE096                                                                                                    | (BANDR1) (2UIC)                                                                                                    |                                                                                                    |                                                                                                    | RETRIEVE                                                                                                    | RELATED                                                                                                    | 🔅 тос                                                                                                    | DLS 1                                                                                                    |
|----------------------------------------------------------------------------------------------------|----------------------------------------------------------------------------------------------------|----------------------------------------------------------------------------------------------------|----------------------------------------------------------------------------------------------------|----------------------------------------------------------------------------------------------------|----------------------------------------------------------------------------------------------------|----------------------------------------------------------------------------------------------------|----------------------------------------------------------------------------------------------------|----------------------------------------------------------------------------------------------------|----------------------------------------------------------------------------------------------------|----------------------------------------------------------------------------------------------------|----------------------------------------------------------------------------------------------------|
| 66300000                                                                                                    | Ahgradappug                                                                                                    | 1, Antonio A.                                                                                                    | Term: 2                                                                                                    | 20188 View C                                                                                                    | urrent/Active Curricula: 💌                                                                                                    |                                                                                                    | Manual L<br>The follow<br>continue?                                                                                                    | earner to Ou<br>ing operation c                                                                                                    | itcome Roll<br>annot be undon                                                                                                    | e. Do you w                                                                                                    | rish to                                                                                                    |
| earner Cu                                                                                                    | Study P                                                                                                    | ath Expecte                                                                                                    | ed Graduation D                                                                                                    | Data and Education                                                                                                    | al Goal                                                                                                    |                                                                                                    |                                                                                                    |                                                                                                    |                                                                                                    | 16                                                                                                    | s No                                                                                                    |
| urriculum / Fiek                                                                                                    | d of Study                                                                                                    |                                                                                                    |                                                                                                    |                                                                                                    |                                                                                                    |                                                                                                    |                                                                                                    | 🛱 inse                                                                                                    | rt 🗖 Delete                                                                                                    | Cor                                                                                                    | 🕈 Filter                                                                                                    |
| Replace                                                                                                    | Duplicate/Reg exi                                                                                                    | sts Roll to                                                                                                    | Outcome                                                                                                    |                                                                                                    |                                                                                                    |                                                                                                    |                                                                                                    |                                                                                                    |                                                                                                    | 1                                                                                                    | _                                                                                                    |
| rrent Activity                                                                                                    | y Key Sec                                                                                                    | quence Term                                                                                                    | n Tern                                                                                                    | n Description                                                                                                    |                                                                                                    | Catalog Ter                                                                                                    | rm                                                                                                    | Catalog Term D                                                                                                    | Description                                                                                                    |                                                                                                    |                                                                                                    |
| ACTIV                                                                                                    | /E                                                                                                    | 99 220                                                                                                    | )188 Fall                                                                                                    | l 2018 - Chicago                                                                                                    |                                                                                                    | 220188                                                                                                    |                                                                                                    | Fall 2018 - Cl                                                                                                    | hicago                                                                                                    |                                                                                                    |                                                                                                    |
| I of 1                                                                                                    | Status Details                                                                                                    | <ul> <li>Per Page</li> </ul>                                                                                                    | 3                                                                                                    |                                                                                                    |                                                                                                    |                                                                                                    |                                                                                                    |                                                                                                    |                                                                                                    | Reco                                                                                                    | rd 1 of 1                                                                                                    |
| Prog                                                                                                    | gram 20FT0338                                                                                                    | 3BA                                                                                                    | BA:Psycholog                                                                                                    | gy -UIC                                                                                                    |                                                                                                    |                                                                                                    |                                                                                                    |                                                                                                    |                                                                                                    |                                                                                                    |                                                                                                    |
| l                                                                                                    | Level 2U                                                                                                    |                                                                                                    | Undergrad - (                                                                                                    | Chicago                                                                                                    |                                                                                                    | Click ye                                                                                                    | es on                                                                                                    | this war                                                                                                    | ning mes                                                                                                    | sage                                                                                                    |                                                                                                    |
| Can                                                                                                    | npus 200                                                                                                    |                                                                                                    | Chicago                                                                                                    |                                                                                                    |                                                                                                    |                                                                                                    |                                                                                                    |                                                                                                    |                                                                                                    |                                                                                                    |                                                                                                    |
|                                                                                                    |                                                                                                    |                                                                                                    |                                                                                                    |                                                                                                    |                                                                                                    |                                                                                                    |                                                                                                    |                                                                                                    |                                                                                                    |                                                                                                    | F                                                                                                    |
| IELD OF STUD                                                                                                    | Y                                                                                                    |                                                                                                    |                                                                                                    |                                                                                                    |                                                                                                    |                                                                                                    |                                                                                                    | 🚼 Inse                                                                                                    | rt 🗧 Delete                                                                                                    | 🖥 Сору                                                                                                    | 👻 Filter                                                                                                    |
| Attached Con                                                                                                    | centrations Ir                                                                                                    | nactivate                                                                                                    |                                                                                                    |                                                                                                    |                                                                                                    |                                                                                                    |                                                                                                    |                                                                                                    |                                                                                                    |                                                                                                    |                                                                                                    |
| rrent                                                                                                    | Activity                                                                                                    | Status                                                                                                    |                                                                                                    | Term                                                                                                    | Туре                                                                                                    | Type Desc                                                                                                    | cription                                                                                                    |                                                                                                    | Priority                                                                                                    | Catalog                                                                                                    |                                                                                                    |
|                                                                                                    | ACTIVE                                                                                                    | INPROGRES                                                                                                    | S                                                                                                    | 220188                                                                                                    | MAJOR                                                                                                    | Major                                                                                                    |                                                                                                    |                                                                                                    |                                                                                                    | 1 220188                                                                                                    | 3                                                                                                    |
| ield of Study                                                                                                    |                                                                                                    |                                                                                                    |                                                                                                    |                                                                                                    |                                                                                                    |                                                                                                    |                                                                                                    |                                                                                                    |                                                                                                    |                                                                                                    |                                                                                                    |
|                                                                                                    | Activity Date 040                                                                                                    | 74/2018 03-52-24                                                                                                    | Devehology<br>1 DM Activi                                                                                                    | ty liear 1112 MASS                                                                                                    | Stort Data                                                                                                    |                                                                                                    |                                                                                                    |                                                                                                    |                                                                                                    |                                                                                                    | SAVE                                                                                                    |
| Edited and appug1, Antonio A       Term: 220188       View Current/Active Curricula:       Image: Curricula Study Path       Expected Graduation Data and Educational Goal       The following operation cannot be undone. Do you with to continue?         Curricula Study Path       Expected Graduation Data and Educational Goal       Image: Curricula Study Path       Expected Graduation Data and Educational Goal       Image: Curricula Study Path       Expected Graduation Data and Educational Goal       Image: Curricula Study Path       Expected Graduation Data and Educational Goal         Curricula Study Path       Expected Graduation Data and Educational Goal       Image: Curricula Study Path       Expected Graduation Data and Educational Goal       Image: Curricula Study Path       Expected Graduation Data and Educational Goal         Curricula Study Path       Expected Graduation Data and Educational Goal       Image: Curricula Study Path       Image: Curricula Study Path       Image: Curricula Study Path       Image: Curricula Study Path       Image: Curricula Study Path       Expected Graduation Data and Educational Goal       Image: Curricula Study Path       Expected Graduation Data and Educational Goal       Image: Curricula Study Path       Expected Graduation Data and Educational Goal       Image: Curricula Study Path       Expected Graduation Data and Educational Goal       Image: Curricula Study Path       Expected Graduation Data and Educational Goal       Image: Curricula Study Path       Expected Graduation Data and Educational Goal       Image: Curricula Study Path       Exp |                                                                                                    |                                                                                                    |                                                                                                    |                                                                                                    |                                                                                                    |                                                                                                    |                                                                                                    |                                                                                                    |                                                                                                    |                                                                                                    |                                                                                                    |
|                                                                                                    | 6(<br>armer Cu<br>rriculum / Fiel<br>JRRICULUM<br>Replace<br>ent Activity<br>ACTIV<br>ACTIV<br>ACTIV<br>ACTIV<br>Prog<br>I<br>Car<br>ELD OF STUD<br>Attached Con<br>rent<br>ELD of Study<br>Field of Study<br>Field of Study | 6       Ahgradappug         arner       Curricula       Study P         riculum / Field of Study       JRRICULUM         Replace       Duplicate/Reg exit         ent       Activity       Key Sec         ACTIVE       ACTIVE         I of 1 ▶ N       1         urriculum       Status Details         Program       20FT0338         Level       2U         Campus       200         ELD OF STUDY       Activity         Activity       ACTIVE         Status Details       Ir         Program       20FT0338         Level       2U         Campus       200         ELD OF STUDY       Activity         Ir       ACTIVE         eld of Study       ACTIVE         Field of Study       ACTIVE         Activity Date       04/         T       Record: 1/1 | 6       Ahgradappug1, Antonio A         armer       Curricula       Study Path       Expecte         riculum / Field of Study       JRRICULUM       JRRICULUM         Replace       Duplicate/Reg exists       Roll to         rent       Activity       Key Sequence       Term         ACTIVE       99       220         ▲ CTIVE       99       220         ▲ CTIVE       99       220         ▲ Tof 1 ▶ N       1 ▼ Per Page         Urriculum       Status Details         Program       20FT0338BA         Level       2U         Campus       200         ELD OF STUDY       Inactivate         rent       Activity       Status         ACTIVE       INPROGRES         eld of Study       ACTIVE         Eicled of Study       ACTIVE         Activity Date       04/24/2018 03:53:2         Activity Date       04/24/2018 03:53:2 | 6C       Ahgradappug1, Antonio A.       Term: 2         arner       Curricula       Study Path       Expected Graduation D         riculum / Field of Study       JRICULUM         Replace       Duplicate/Reg exists       Roll to Outcome         rent       Activity       Key Sequence       Term         Image: ACTIVE       99       220188       Fail         Image: ACTIVE       99       220188       Fail         Image: ACTIVE       99       220188       Fail         Image: ACTIVE       99       220188       Fail         Image: ACTIVE       99       220188       Fail         Image: ACTIVE       1       Per Page       Image: ACTIVE         Image: ACTIVE       200       Chicago       Chicago         ELD OF STUDY       Image: ACTIVE       Inactivate       Image: ACTIVE         ACTIVE       INPROGRESS       End of Study       End of Study         Elicid of Study       Activity Date       04/24/2018       03:53:21       Perusbology         Image: Activity Date       04/24/2018       03:53:21       Perusbology | 6C       Ahgradappug1, Antonio A.       Term: 220188       View C         arner       Curricula       Study Path       Expected Graduation Data and Education         riculum / Field of Study       JRRICULUM         Replace       Duplicate/Reg exists       Roll to Outcome         ent       Activity       Key Sequence       Term         Yew Comment       Term       Term Description         ACTIVE       99       220188       Fall 2018 - Chicago         I of 1 ▶       1       Per Page         urriculum       Status Details       Program       20FT0338BA       BA:Psychology -UIC         Level       2U       Undergrad - Chicago       Campus       200       Chicago         ELD OF STUDY       Inactivate       Term       ACTIVE       INPROGRESS       220188         ent       Activity       Status       Term       20188       Edd of Study         Eigld of Study       USA       Druchology       Druchology       Status       Term         I Record: 1/1       SORLCUR_SORLCUR_CACT_CODE [1]       SORLCUR_SORLCUR_CACT_CODE [1]       Sorted activity       Sorted activity       Sorted activity | GC       Ahgradappug1, Antonio A.       Term: 220188       View Current/Active Curricula:         armer       Curricula       Study Path       Expected Graduation Data and Educational Goal         armer       Curricula       Study Path       Expected Graduation Data and Educational Goal         riculum / Field of Study       Jamma Curricula       Study Path       Expected Graduation Data and Educational Goal         Include       Field of Study       Jamma Curricula       Study Path       Expected Graduation Data and Educational Goal         Include       Duplicate/Reg exists       Roll to Outcome       Term       Term Description         ACTIVE       99       220188       Fall 2018 - Chicago       Image: Study Path         Include       1       Per Page       Image: Study Path       Image: Study Path       Image: Study Path         Image: Study       200       Chicago       Image: Study Path       Image: Study Path       Imag | Ahgradappug1, Antonio A.       Term: 220188       View Current/Active Curricula:       ●         arner       Curricula       Study Path       Expected Graduation Data and Educational Goal         ricolum / Field of Study       J       J       Term       Educational Goal         ricolum / Field of Study       J       RRICULUM       Catalog Term         Replace       Duplicate/Reg exists       Roll to Outcome       Catalog Term         ent       Activity       Key Sequence       Term       Term Description       Catalog Term         ACTIVE       99       220188       Fall 2018 - Chicago       220188         I of 1 ▶ N       1 ♥ Per Page       Undergrad - Chicago       Click ye         uriculum       Status Details       Everel       20       Undergrad - Chicago       Click ye         ELD OF STUDY       Inactivate       Event       Inactivate       Event       Term       Type       Type Desc         ACTIVE       INPROGRESS       220188       MAJOR       Major       Major         etd of Study       SonLour.SonLour_CACT_CODE [1]       SonLour.SonLour_CACT_CODE [1]       SonLour.SonLour_CACT_CODE [1]       SonLour.SonLour_CACT_CODE [1] | Ahgradappug1, Antonio A       Term: 220188       View Current/Active Curricula:       Imanual L         Imanual L       Imanual L       Imanual L       Imanual L         Imanual L       Imanual L       Imanual L       Imanual L         Imanual L       Imanual L       Imanual L       Imanual L         Imanual L       Imanual L       Imanual L       Imanual L         Imanual L       Imanual L       Imanual L       Imanual L         Imanual L       Imanual L       Imanual L       Imanual L         Imanual L       Imanual L       Imanual L       Imanual L         Imanual L       Imanual L       Imanual L       Imanual L         Imanual L       Imanual L       Imanual L       Imanual L         Imanual L       Imanual L       Imanual L       Imanual L         Imanual L       Imanual L       Imanual L       Imanual L         Imanual L       Imanual L       Imanual L       Imanual L         Imanual L       Imanual L       Imanual L       Imanual L         Imanual L       Key Sequence       Term       Term Description       Imanual L         Imanual L       Imanual L       Imanual L       Imanual L       Imanual L       Imanual L | Ahgradappug1, Antonio A       Term: 220183       View Current/Active Curricula:       Imanual Learner to Curricula         Finded of Study       Study Path       Expected Graduation Data and Educational Goal       Imanual Learner to Curricula       Imanual Learner to Curricula         RRICULUM       Finded of Study       Imanual Learner to Curricula       Imanual Learner to Curricula       Imanual Learner to Curricula         RRICULUM       Finded of Study       Imanual Learner to Curricula       Imanual Learner to Curricula       Imanual Learner to Curricula         RRICULUM       Finded of Study       Imanual Learner to Curricula       Imanual Learner to Curricula       Imanual Learner to Curricula         RRICULUM       Finded of Study       Imanual Learner to Curricula       Imanual Learner to Curricula       Imanual Learner to Curricula         RRICULUM       Finded of Study       Key Sequence       Imanual Learner to Curricula       Imanual Learner to Curricula       Imanual Learner to Curricula         Activity       Key Sequence       Term       Term Description       Catalog Term       Catalog Term       Cata | Anyradappug1, Antonio A       Term: 220183       View Current/Active Curricula:       Image: Curricula and Education Data and Educational Goal         Image: Curricula Study Path       Expected Graduation Data and Educational Goal       Image: Curricula and Educational Goal         Image: Curricula Study Path       Expected Graduation Data and Educational Goal       Image: Curricula and Educational Goal         Image: Curricula Study Path       Expected Graduation Data and Educational Goal       Image: Curricula and Educational Goal         Image: Curricula Study Path       Expected Graduation Data and Educational Goal       Image: Curricula and Educational Goal         Image: Curricula Study Path       Expected Graduation Data and Educational Goal       Image: Curricula and Educational Goal         Image: Curricula Study Path       Expected Graduation Data and Educational Goal       Image: Curricula and Educational Goal         Image: Curricula Study Path       Expected Graduation Data and Educational Goal       Image: Curricula and Educational Goal         Image: Curricula Study Path       Key Sequence       Term       Term Catalog Term       Catalog Term Description         Image: Curricula Study Path       Key Sequence       Term       Term Catalog Term       Catalog Term Description       Click yes on this warning mes         Image: Curricula Study Path       Expected Concentrations       Inactivate       Image: Term       Type       Type Descript | Angradappug1, Antonio A       Term: 220183       View Current/Active Curricuta:       Image: Curricuta and Education and Educational Goal         rmer       Curricuta       Study Path       Expected Graduation Data and Educational Goal         readmin / Field of Study       Image: Curricuta       Image: Curricuta and Educational Goal         readmin / Field of Study       Image: Curricuta and Education and Educational Goal       Image: Curricuta and Education and Educational Goal         readmin / Field of Study       Image: Curricuta and Education and Education and Educati |

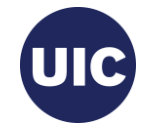

| ≡        | × @ elluc        | cian Curriculum    | Update Fo    | orm SZACURI    | U 9.3.9 UI_SGHE09      | 6 (BANDR1) (2UIC)           | 🔒 ADD        |                                 | LATED 🔆 TO     | ols 2      |
|----------|------------------|--------------------|--------------|----------------|------------------------|-----------------------------|--------------|---------------------------------|----------------|------------|
| *        | ID: 66           | Ahgradappug        | 1, Antonio   | A. Term        | n: 220188 View (       | Current/Active Curricula: 💌 | A The c      | arriculum has been rolled to    | degree 1       | _1         |
|          | Learner Cu       | Study Pa           | ath Exp      | ected Graduati | ion Data and Education | nal Goal                    |              | langes to save                  |                |            |
| ===      | Curriculum / Fie | ld of Study        |              |                |                        |                             | 7            |                                 |                |            |
|          | ▼ CURRICULUM     |                    |              |                |                        |                             |              | 🗄 Insert 🗖 D                    | elete 🖥 Copy   | 🖣 Fiter    |
| Q        | Replace          | Duplicate/Reg exis | sts Ro       | ll to Outcome  |                        |                             |              |                                 |                |            |
|          | Current Activit  | ty Key Seq         | uence        | Term           | Term Description       |                             | Catalog Term | Catalog Term Descriptio         | n              |            |
|          |                  | VE                 | 99           | 220188         | Fall 2018 - Chicago    |                             | 220188       | Fall 2018 - Chicago             |                |            |
|          | 4                |                    |              |                |                        |                             |              |                                 |                | <b>•</b>   |
| 2        | ◀ 1 of 1         |                    | Per P        | age            |                        |                             |              |                                 | Rec            | ore 1 of 1 |
| -        | Cumeulum         | Status Details     |              |                |                        |                             |              |                                 |                |            |
| ~        | Pro              | gram 20FT0338      | BA           | BA:Psych       | hology -UIC            | Colleg                      | ae FT        | Liberal Arts 8                  | Sciences       |            |
| -        |                  | Level 2U           |              | Undergra       | ad - Chicago           | degree record bag           | shoon        | Bachelor of A                   | vrts           |            |
|          | Ca               | mpus 200           |              | Chicago        |                        | acylec lecolu na:           |              | End Date                        | •              |            |
|          | •                |                    |              |                | Cre                    | eated for this prog         | gram         |                                 |                | • •        |
|          | FIELD OF STUD    | Υ                  |              |                |                        |                             |              | 🕃 Insert 🗖 D                    | elete 🏼 📲 Cory | 👻 Filter   |
| 9        | Attached Cor     | ncentrations In    | activate     |                |                        |                             |              |                                 |                |            |
| <b>~</b> | Current          | Activity           | Status       |                | Term                   | Туре                        | Type Desc    | Click on the mes                | sade cou       | nt         |
| ш        |                  | ACTIVE             | INPROGE      | RESS           | 220188                 | MAJOR                       | Major        | to romovo tho m                 |                |            |
|          | Field of Study   |                    |              |                |                        |                             |              |                                 | essaye         |            |
|          | Eigld of t       | Server U.3.28      |              | Deucho         |                        | Start Dat                   | ta.          |                                 |                |            |
|          |                  | Activity Date 04/2 | 24/2018 03:5 | 53:21 PM A     | ctivity User UI2JWS    | STUWS2                      |              |                                 |                | SAVE       |
|          | EDIT Record      | : 1/1 SORLO        | CUR.SORLCU   | R_CACT_CODE    | [1]                    |                             |              | ©2000 - 2018 Ellucian. All rigi | nts reserved.  | ellucian.  |

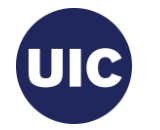

Click on the search button on the menu bar on the left of the page.

===

ą.,

2

?

Δ

血

Type Degree and Other Formal Awards or SHADEGR in the search box. Select the appropriate page from the list and enter to go to this page.

Click on the Toggle Menu ( $\blacksquare$ ) icon at the top of the bar to collapse the menu.

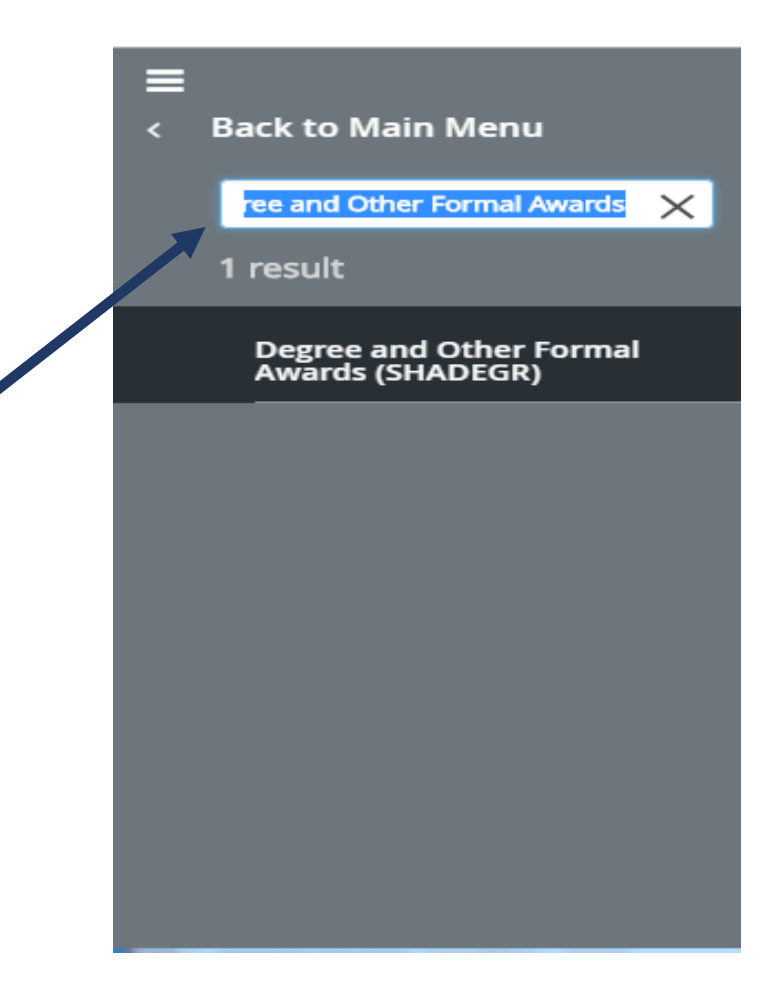

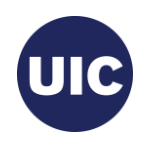

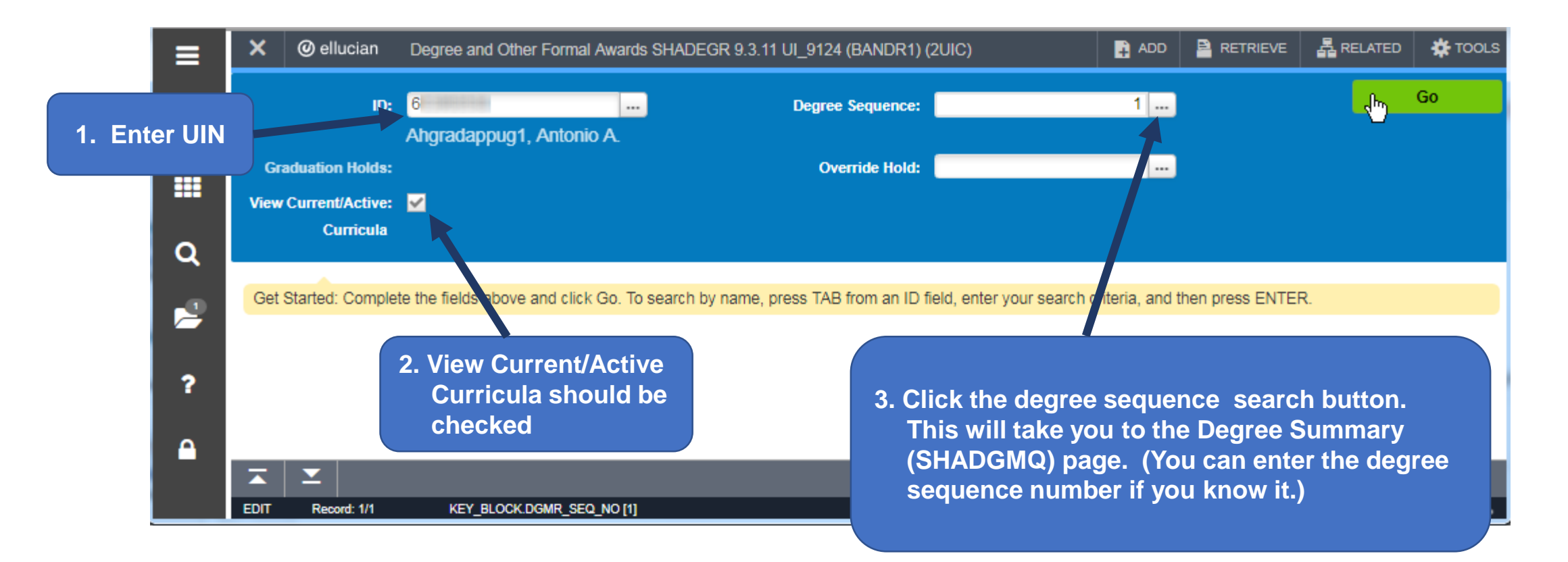

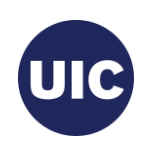

| ≡        | × Ø ellucia                 | n Degree         | Summary SH   | iadgmq 9.3 (e  | BANDR1) (21 | JIC)             |        |                    | E        | ADD       |                | VE &             | RELATED  | 🔆 TOOLS    |
|----------|-----------------------------|------------------|--------------|----------------|-------------|------------------|--------|--------------------|----------|-----------|----------------|------------------|----------|------------|
| ñ        | ID: 6<br>Field of Study Cod | Ahgradappı<br>e: | ug1, Antonio | 0 A. Level:    | Campus:     | College: Degree  | : Tei  | rm: Program:       | Field of | f Study T | ype:           |                  | Start (  | )ver       |
|          | LEARNER OUTCO               | ME SUMMARY       |              |                |             |                  |        |                    |          |           | 🗄 Insert       | Delete           | 🖥 Сору   | Ϋ Filter 🔺 |
|          | Sequence Number *           | Outcome          | Status       | Learner Record | Term        | Bulletin Year    | Outcor | ne Completion Term |          | Dual Deg  | gree           | Graduati         | ion Term | Gradu      |
| Q        |                             | 1 so             |              | 220188         |             | 2223             |        |                    |          |           |                | 220235           |          |            |
|          | •                           | 6                |              |                |             |                  |        |                    |          |           |                |                  |          | •          |
|          |                             | ▶ ▶              | 10 Per F     | Page           |             |                  |        |                    |          |           |                |                  | Recor    | d 1 of 1   |
|          | CURRICULA SUMM              | MARY - PRIMAR    | Y            |                |             |                  |        |                    |          |           | 🔛 Insert       | Delete           | Copy 🖥   | 👻 Filter   |
| 2        | Priority                    | Term             | Program      |                | Catalog     | Level            | C      | ampus              | Co       | llege     |                | Deg              | ree      |            |
| •        | 1                           | 220188           | BA:Psycholo  | ogy -UIC       | 220102      | Undergrad - Chir |        |                    |          |           |                |                  |          |            |
| Δ        | I ■ 1 of 1 ■                | ► M              | 1 V Perf     | Page           |             |                  | Sel    | ect the Seq        | uenc     | e Nur     | nber of        | the              |          |            |
|          | * FIELD OF STUDY S          | SUMMARY          |              | -              |             |                  | app    | propriate de       | gree     | and o     | click to       | be tak           | en to ti |            |
|          | Attached to N               | lajor Details    | )            |                |             |                  | pag    | je.                | пегг     | orma      | I Awaro        | us (Sn           | ADEGr    | 9          |
|          | Priority                    | Term             | Туре         |                | Field o     | of Study         |        |                    |          |           |                |                  |          | -          |
| 8        |                             |                  |              |                |             |                  |        |                    |          |           |                |                  | CANCEL   | SELECT     |
| <b>m</b> | QU Record: 1/               | 1 SH             | RDGMR.SHRDC  | GMR_SEQ_NO [1] |             |                  |        |                    |          | ©2000 -   | 2018 Ellucian. | All rights reser | ved.     | ellucian∍  |

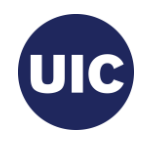

| =   | × @ elluci                    | an Degre                   | e and Other Formal Awa        | rds SHADEGF          | R 9.3.11 UI_91               | 24 (BANDR1  | 1) (2UIC)         | 🖬 ADD              |                            | RELATED       | 🛠 TOOLS           |
|-----|-------------------------------|----------------------------|-------------------------------|----------------------|------------------------------|-------------|-------------------|--------------------|----------------------------|---------------|-------------------|
| *   | ID: 6<br>View Current/Acti    | Ahgradap<br>ive Curricula: | pug1, Antonio A. De           | gree Sequence        | e: 1 Gradua                  | tion Holds: | Override Hold:    |                    |                            | Start         | Over              |
| === | Learner Outcome               | Curricula<br>OME INFORMA   | a Dual Degree Ho<br>ATION     | onors Insti          | tutional Courses             | Transfe     | n the C           | Graduatio          | on Informa                 | tion sectio   | n,                |
| ۹   | Outcome St                    | atus SO                    | Sought                        | Degree C             | ompletion<br>Term            | [           | ·                 |                    |                            |               |                   |
|     | Student Red                   | cord 22018<br>Term         | 88                            | G                    | Graduation * 1<br>ation Date | 1/09/2018   | • Gra             | duation<br>duation | Term<br>Vear               |               |                   |
| ?   | Bulletin Acade                | emic 2223<br>Year          |                               |                      |                              |             | • Gra             | duation            | Status                     |               |                   |
| •   | Graduation Info               | rmation<br>Ferm 22018      | 88                            |                      | Fee C                        | harge Fee   | • Gra             | duation            | Date                       |               |                   |
|     | Graduation St<br>Graduation I | atus Date 08/06            | 5/2023 T                      | Fee<br>Fee<br>Fee Ai | Detail<br>mount              |             | Click th          | ne search          | h buttons t                | o open        | d                 |
| 9   | CURRICULA SUN                 | MARY - PRIM                | ARY                           |                      |                              |             | You cal           | n directly         | y enter the                | informatio    | on if             |
| 重   | Priority<br>1                 | Term<br>220188             | Program<br>BA:Psychology -UIC | Catalog<br>220188    | Level<br>Undergrad -         | Chicago     | you kn<br>Dates r | ow. Refe           | er to the De               | egree Due     | of                |
|     | FIELD OF STUDY                |                            | 1 V Per Page                  |                      |                              |             | the Reg           | gistrar.           |                            |               |                   |
|     | Attached to                   | Major Details              | 5                             |                      |                              |             |                   |                    |                            |               |                   |
|     | Priority<br>1                 | Term<br>220188             | Type<br>Major                 | Field<br>Psyc        | of Study<br>hology           |             | Psychology        |                    |                            |               |                   |
|     | EDIT Record: 1                | ı <i>n</i> ı s             | SHRDGMR.SHRDGMR_ACYR_(        | CODE [1]             |                              |             | _                 | 82000              | ) - 2018 Ellucian. All rig | hts reserved. | SAVE<br>ellucian. |

#### **Graduation Term**

- 1. Enter all or part of term in the Criteria field.
- Select the desired value from the list. (Refer to the Degree Due Dates message sent from the Office of the Registrar or the registrar's web site (registrar.uic.edu – Semester Beginning, Ending, and Degree Dates).
- 3. Click OK.

Note: If the list is longer than one page, use the right and left arrows at bottom of the page to scroll through pages.

You can change the number of rows per page using the Per Page selection box to the right of the page scroll

| erm Code | Validation (STVTERM)  |            |            | ×            |
|----------|-----------------------|------------|------------|--------------|
| Criteria | Q 22018               |            |            |              |
| Code     | Description           | Start Date | End Date   | FinAid Yr    |
| 220188   | Fall 2018 - Chicago   | 08/27/2018 | 12/15/2018 | 1819         |
| 220185   | Summer 2018 - Chicago | 05/21/2018 | 08/10/2018 | 1718         |
| 220181   | Spring 2018 - Chicago | 01/16/2018 | 05/12/2018 | 1718         |
|          |                       |            |            |              |
| 1        |                       |            |            |              |
|          |                       |            | Do         | ♦<br>A a f 2 |

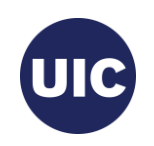

#### **Graduation Year**

- 1. Enter all or part of graduation year in the Academic Year Validation Criteria field.
- Select the desired value from the list. (Refer to the Degree Due Dates message sent from the Office of the Registrar or the registrar's web site (registrar.uic.edu – Semester Beginning, Ending, and Degree Dates).
- 3. Click OK.

| cademi   | c Year Validation (STVACYR) |         |               | ×       |
|----------|-----------------------------|---------|---------------|---------|
| Criteria | Q 18                        |         |               |         |
| Code     | Description                 | Sys Req | Activity Date |         |
| 1718     | 2017-2018                   |         | 08/26/2010    |         |
| 1819     | 2018-2019                   |         | 08/26/2010    |         |
| 7778     | 19\$7-1978                  |         | 02/18/2003    |         |
| 8182     | 1981-1982                   |         | 03/13/2003    |         |
| 8283     | 1982-1983                   |         | 02/18/2003    |         |
| 8586     | 1985-1986                   |         | 02/18/2003    |         |
| 8687     | 1986-1987                   |         | 02/18/2003    |         |
| 8788     | 1987-1988                   |         | 02/18/2003    |         |
| 8889     | 1988-1989                   |         | 02/18/2003    |         |
| 8990     | 1989-1990                   |         | 02/18/2003    |         |
| ₩ ◄      | 1 of 1 ▶ ) 20 ▼ Per Page    | e       | Record        | 2 of 20 |

Cancel

OK

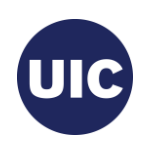

#### **Graduation Status**

- Select Code AS (Graduation Appl Submitted) from the Graduation Status Validation list.
- 2. Click OK.

| AS     Graduation Appl Submitted     Y       CP     College/Dept Pending     Y       CR     College/Dept Review     Y       CT     College/Dept Certified | Code | Description                | Update Next Degree Status |
|----------------------------------------------------------------------------------------------------|------|----------------------------|---------------------------|
| CP     College/Dept Pending     Y       CR     College/Dept Review     Y       CT     College/Dept Certified                                              | AS   | Graduation Appl Submitted  | Y                         |
| CR College/Dept Review Y CT College/Dept Certified                                                                                                    | CP   | College/Dept Pending       | Y                         |
| CT College/Dept Certified                                                                                                    | CR   | College/Dept Review        | Y                         |
|                                                                                                    | СТ   | College/Dept Certified     |                           |
| IA Inactivate Graduation Appl                                                                                                    | 1.4  | Inactivate Graduation Appl |                           |
|                                                                                                    |      |                            | :                         |
|                                                                                                    | IA   |                            |                           |
|                                                                                                    |      |                            |                           |

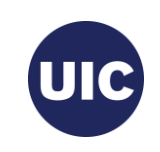

#### **Graduation Date**

- 1. The calendar search button opens a calendar from which you can select the Graduation Date
- 2. Scroll to the correct month.
- 3. Select the graduation date associated with this graduation term.
- 4. Refer to the Degree Due Dates message sent from the Office of the Registrar or the registrar's web site (registrar.uic.edu – Semester Beginning, Ending, and Degree Dates).

Note: Graduation Date is entered in the mmddyyyy or mm/dd/yyyy format on this page.

|                        | 0     |       |    | Today      | 1   |    | D        |
|------------------------|-------|-------|----|------------|-----|----|----------|
| Student Record<br>Term | Dec   | embe  | r  | <b>v</b> 2 | 016 |    | <b>v</b> |
| Bulletin Academic      | Su    | Мо    | Tu | We         | Th  | Fr | Sa       |
| Year                   | 27    | 28    | 29 | 30         | 1   | 2  | 3        |
| Graduation Information | 4     | 5     | 6  | 7          | 8   | 9  | 10       |
| Graduation Term        | 11    | 12    | 13 | 14         | 15  | 16 | 17       |
| Graduation Year        | 18    | 19    | 20 | 21         | 22  | 23 | 24       |
| Graduation Status      | 25    | 26    | 27 | 28         | 29  | 30 | 31       |
| Graduation Date        | 12/16 | /2016 |    |            |     |    |          |

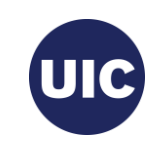

| ≡            | × Ø ellucia                      | ın Degree                  | and Othe            | r Formal Award          | ds SHADEGR        | 9.3.11 UI_91                 | 24 (BANDR1) (            | 2UIC)                     | 🔒 ADD              |                           |                      | 🇱 TOOLS   |
|--------------|----------------------------------|----------------------------|---------------------|-------------------------|-------------------|------------------------------|--------------------------|---------------------------|--------------------|---------------------------|----------------------|-----------|
| *            | ID: 6<br>View Current/Activ      | Ahgradapp<br>ve Curricula: | ug1, Anto           | onio A. Deg             | ree Sequence      | :1 Gradua                    | ition Holds: (           | Override Hold:            |                    |                           | Start                | Over      |
|              | Learner Outcome  LEARNER OUTCO   | Curricula<br>ME INFORMAT   | Dual D              | Degree Hon              | iors Instit       | utional Courses              | s Transfer C             | Note that the PN (Pending | e Outco<br>) as so | me Status<br>on as you    | changes<br>enter the | to        |
| ۹            | Outcome Sta                      | tus PN                     | •••                 | Pending                 | Degree            | Completion<br>Term           | [                        | Graduation Submitted      | Status o           | of AS (Gra                | duation A            | ppl       |
| 2            | Student Reco                     | ord 220188                 | B                   |                         | Appl              | Graduation *<br>ication Date | 11/08/2018               | Submitted).               |                    |                           |                      |           |
| ?            | Bulletin Acader<br>Y             | mic 2223<br>Vear           |                     |                         |                   |                              |                          |                           |                    |                           |                      |           |
| •            | Graduation Te<br>Graduation Y    | erm 220188<br>ear 1819     | в<br>               |                         |                   |                              | Fee<br>Fee Term          | Charge Fee Waive          | Fee 💽 N            | one                       | Fee<br>Fee Indio     | Date ator |
|              | Graduation Sta<br>Graduation D   | tus AS<br>ate 12/16/2      | <br>2018            | Graduation A            | ppl Submitte      | d                            | Fee Detail<br>Fee Amount | •••                       |                    |                           | Autho                | orize Bl  |
| •            | CURRICULA SUMI                   | MARY - PRIMA               | RY                  |                         |                   |                              |                          |                           |                    | 🕒 Insert 🛛 D              | elete 🏽 📲 Copy       | ♥, Filter |
|              | Priority 1 1 1 1 0 1 0 1         | Term<br>220188<br>► ►      | Program<br>BA:Psych | hology -UIC<br>Per Page | Catalog<br>220188 | Level<br>Undergrad           | I - Chicago              | Campus<br>Finish enteri   | college            | required G                | raduatior            |           |
|              | FIELD OF STUDY     Attached to N | SUMMARY<br>Major Details   | )                   |                         |                   |                              |                          | Information               | fields a           | nd Save th                | ne record.           |           |
|              | Priority                         | Term                       | Туре                | e                       | Fiel              | d of Study                   |                          | Department                |                    | Attack                    | t to Major           | -         |
| javascript;; |                                  |                            |                     | IND                     | [1]               |                              |                          |                           | ©2000 ·            | - 2018 Ellucian. All righ | its reserved.        | ellucian  |

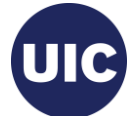

### Apply to Graduate (SHADEGR)

| ID: 6(<br>View Current/Act                                   | Ahgradap           | pug1, Antonio A.  | Degree Sequer  | nce: 1 Gradua                | tion Holds: | Override H | old:  | The following operation of continue? | annot be undone. Do you v | wish to  |
|--------------------------------------------------------------|--------------------|-------------------|----------------|------------------------------|-------------|------------|-------|--------------------------------------|---------------------------|----------|
| <ul> <li>Learner Outcome</li> <li>LEARNER OUTCOME</li> </ul> | OME INFORMA        | a Dual Degree     | Honors In:     | stitutional Courses          | Transfer    | Courses    | Non-C | 🖪 Inse                               | ert 🗖 Delete 🌆 Copy       | <b>.</b> |
| Outcome S                                                    | atus PN            | Pending           | Degr           | ree Completion<br>Term       |             |            |       |                                      | Calculate GPA             |          |
| Student Re                                                   | cord 22018<br>Term | 38                | A              | Graduation * pplication Date | 11/08/2018  | [          |       |                                      | Apply to Graduate         |          |
| Bulletin Acad                                                | emic 2223<br>Year  |                   |                |                              |             |            |       | h                                    | 2                         |          |
| Graduation Info                                              | rmation            |                   |                |                              |             |            |       |                                      |                           |          |
| Graduation                                                   | Term 22018         | 88                |                |                              | Fee         | Charge     | Fee ( | Click the Apply                      | to Graduate               |          |
| Graduation                                                   | Year 1819          |                   |                |                              | Fee Term    |            |       |                                      |                           |          |
| Graduation S                                                 | tatus AS           | Graduat           | ion Appl Submi | tted                         | Fee Detail  |            |       | Button. Then c                       | lick Yes on the           |          |
| Graduation                                                   | Date 12/16         | /2018             | ]              | ł                            | ee Amount   |            |       | displayed mess                       | age. This will            |          |
| •                                                            |                    |                   |                |                              |             |            |       | take you to the                      | Graduation                |          |
| CURRICULA SUI                                                | MMARY - PRIM       | ARY               |                |                              |             |            |       |                                      | Graduation                |          |
| Priority                                                     | Term               | Program           | Catalog        | Level                        |             | Campus     |       | Application (SH                      | AGAPP) page.              |          |
|                                                              | 1 220188           | BA:Psychology -UI | C 220188       | Undergrad                    | - Chicago   | Chicage    | 0     |                                      |                           |          |
| 📕 ┥ 1 of 1                                                   | ▶ ₩                | 1 V Per Page      |                |                              |             |            |       |                                      |                           |          |
| * FIELD OF STUD                                              | SUMMARY            |                   |                |                              |             |            |       | 🖬 Inse                               | ert 🗖 Delete 📲 Copy       | ¥. 1     |
|                                                              | Major Details      | ;                 |                |                              |             |            |       |                                      |                           |          |
| Attached to                                                  |                    |                   |                |                              |             |            |       |                                      |                           |          |

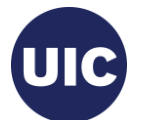

## Verify/Update Graduation Information on the Graduation Application (SHAGAPP) page

| ≡ | 🗙 🕜 ellu       | ician G                                            | Fraduation Application | SHAGAPP                            | 9.3.8 (BANDR1) (2UIC)           | )                                          |                        | E            | ADD                                               |                       | VE 🛃 RELATED         | 🋠 TOOLS    |  |  |
|---|----------------|----------------------------------------------------|------------------------|------------------------------------|---------------------------------|--------------------------------------------|------------------------|--------------|---------------------------------------------------|-----------------------|----------------------|------------|--|--|
| ~ | ID: 6          | Ahgra                                              | adappug1, Antonio      | A.                                 |                                 |                                            |                        |              |                                                   |                       | Star                 | t Over     |  |  |
|   | Application    | Diploma                                            | mation                 |                                    |                                 |                                            |                        |              |                                                   |                       |                      | -          |  |  |
|   | * APPLICATION  | TO GRADU                                           | ATE                    |                                    |                                 |                                            |                        | 🗄 Insert     | Delete                                            | 📲 Сору                | 🗅 More Information   | Filter     |  |  |
|   | Grad           | uation                                             | 1                      |                                    |                                 |                                            | <b>~</b>               | Act          |                                                   |                       |                      |            |  |  |
| Q | Seq            | luence                                             |                        |                                    |                                 |                                            |                        | Veri         | ty that                                           | t the G               |                      |            |  |  |
|   | Graduation Ap  | pplication I                                       | nformation             |                                    |                                 |                                            |                        | Into         | rmatic                                            | on is co              | orrect. If           |            |  |  |
| _ | Application    | n Date *                                           | 11/08/2018             |                                    |                                 | Application                                | Status * 11/0<br>Date  | neco<br>Savo | essary<br>e the r                                 | /, upda<br>'ecord     | te the data          | and        |  |  |
| ° | Application    | Status * 🥖                                         | AC Active A            | Application                        |                                 |                                            | C                      |              |                                                   | 000101                |                      |            |  |  |
| • | Graduation Inf | formation                                          |                        |                                    |                                 |                                            |                        |              |                                                   |                       |                      |            |  |  |
|   | Graduation     | n Term 2                                           | 220188                 |                                    | Fee A                           | Fee Amount Close the page to return to the |                        |              |                                                   |                       |                      |            |  |  |
|   | Graduatio      | Graduation Year 1819<br>Graduation Date 12/16/2018 |                        |                                    |                                 |                                            | ee Date                | Deg          | Degree and Other Formal<br>Awards (SAHDEGR) page. |                       |                      |            |  |  |
|   | Graduation     |                                                    |                        |                                    |                                 |                                            | e Term                 | Awa          |                                                   |                       |                      |            |  |  |
| ~ | Graduation     | Status A                                           | AS Graduatio           | Tran                               | saction                         |                                            |                        |              | en page                                           |                       |                      |            |  |  |
| • | Attend Cere    | emony 🤇                                            | Yes No                 | Undecided                          | <ul> <li>No Response</li> </ul> | Receipt N                                  | Number                 |              |                                                   |                       |                      |            |  |  |
|   | Fee            | Detail                                             |                        |                                    |                                 |                                            |                        |              |                                                   |                       |                      |            |  |  |
| ш | 📕 ┥ 1 of       | 1 🕨 🕅                                              | 1 V Per Pa             | ige                                |                                 |                                            |                        |              |                                                   |                       | Record 1 of 1        |            |  |  |
|   | CURRICULA SI   | UMMARY S                                           | TUDENT OUTCOME - UI    | c                                  |                                 |                                            |                        |              |                                                   | 🗄 Insert              | 🗖 Delete 🛛 📲 Copy    | 👻 Filter   |  |  |
|   | Priority       | Term                                               | Program                | Catalog                            | Level                           | Campus                                     | College                |              | Degree                                            |                       | Outcome Key          | Admission  |  |  |
|   | 1              | 220188                                             | BA:Psychology          | ogy 220188 Undergrad - Chicago Chi |                                 | Chicago                                    | Liberal Arts & Scienc. |              | Bachelor                                          | of Arts               | 1                    | 1          |  |  |
|   | 4              |                                                    |                        | ►.                                 | 4                               |                                            |                        |              |                                                   |                       |                      | •          |  |  |
|   | ◀ 1 of         | 1 ▶ ₩                                              | 1 V Per Pa             | ige                                |                                 |                                            |                        |              |                                                   |                       | Rec                  | ord 1 of 1 |  |  |
|   |                |                                                    |                        |                                    |                                 |                                            |                        |              |                                                   | All lands             | Boline Brown         | SAVE       |  |  |
|   | EDIT Record    | d: 1/1                                             | SHBGAPP.SHBGAPP        | REQUEST D                          | ATE [1]                         |                                            |                        | _            | @2000-2                                           | 018 Ellucian <i>A</i> | All rights reserved. | ellucian-  |  |  |
|   |                |                                                    |                        |                                    |                                 |                                            |                        |              |                                                   |                       |                      | endolaris  |  |  |

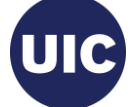

### Application Creation is Complete—Return to the Degree and Other Formal Awards (SAHDEGR) Page

| Dr. 6       Ahgradappug1, Antonio A       Degree Sequence: 1       Graduation Holds:       Override Hold:         View Current/Active Curricula:       Image: Curricula:       Image: Curr                                                                                                    | × @ ellucia                                                                                                    | n Degree      | e and Other Forma | al Awards SHADE  | EGR 9.3.11 UI_912       | 4 (BANDR1)          | (2UIC)     |            | 🔒 ADD      |                         | RELATI            | ED 🛠 TO          | OLS        |  |  |
|----------------------------------------------------------------------------------------------------|----------------------------------------------------------------------------------------------------|---------------|-------------------|------------------|-------------------------|---------------------|------------|------------|------------|-------------------------|-------------------|------------------|------------|--|--|
| View Curricula:       Use and Curricula:         Learner Outcome       Curricula       Dual Degree       Honors       Institutional Courses       Transfer Courses       Non-Course Work       Course Attributes         *       LEARNER OUTCOME INFORMATION       Insert       Delete       Cor       Y.         Outcome Status       Image: Image:                                                                                                    | ID: 601000000                                                                                                    | Ahgradapp     | oug1, Antonio A   | Degree Seque     | ence: 1 Graduat         | ion Holds:          | Override H | old:       | 🔿 Retu     | rn from graduation ap   | plication.        |                  |            |  |  |
| LEARNE OUTCOME INFORMATION Cutcome Status Industry of Pending Degree Completion Term Graduation 220188 Term Bulletin Academic 2223 Year Graduation Information Graduation Information Graduation Term Bulletin Academic 222188 Term Graduation Term Graduation Term Fee Charge Fee Waive Fee None Fee Date Fee Onarge Fee Waive Fee None Fee Date Fee Indicator Graduation Year Graduation Appl Submitted Fee Term Fee Onarge Fee Waive Fee None Fee Date Fee Indicator Fee Date Fee Amount CutRRICULA SUMMARY - PRIMARY Priority Term Proority Term Program Catalog Level Catalog Level Catalog Level Catalog Level Catalog Level Catalog Level Catalog Level Catalog Liberal Arts & Sciences Bachelor of Arts Record 1 Y felid of Study Depretation Priority Term Type Field of Study Department Attached to Major Attached to Major Term Type Field of Study Department Attached to Major                                                                                                    | View Current/Activ                                                                                                    | Curricula:    | M Dual Degree     | Happers          | netitutional Courses    | Transfor            | ourses.    | Non Co     | urse Work  | Course Attributes       |                   | <b>T</b>         |            |  |  |
| Outcome Status       Image: Pending       Degree Completion       Image: Pending       Calculate GPA         Student Record       220183       Image: Pending       Graduation * 11/08/2013       Image: Pending       Apply to Graduate         Builetin Academic       2223       Image: Pending       Ferm       Graduation Term       Student Record       Apply to Graduate         Year       Graduation Information       Fee       Charge Fee       Waive Fee       None       Fee Data         Graduation Status       AS       Image: Pee Term       Image: Pee Term       Image: Pee Term       Fee Data         Graduation Date       12/16/2013       Image: Pee Term       Image: Pee Term       Fee Data       Authorize         CURRICULA SUMMARY - PRIMARY       Image: Peinter       Image: Peinter       Image: Peinter       Pincert       Peinter       Pincert       Peinter       Pincert       Peinter       Pincert       Peinter       Pincert       Peinter       Pincert       Pincert                                                                                                    | <ul> <li>LEARNER OUTCO</li> </ul>                                                                                                    |               | TION              | Honors           | nstitutional Courses    | Transfer            | ourses     | Non-Col    | urse work  | Insert                  | 🗖 Delet           | te 🍙 Cop         | 👻 Filte    |  |  |
| Student Record 220188   Term   Bulletin Academic   2223   Year                                                                                                    | Outcome Sta                                                                                                    | tus <b>PN</b> | Pendi             | ing Deg          | gree Completion<br>Term |                     |            |            |            | C                       | alculate G        | PA               |            |  |  |
| Term     Application Date       Bulletin Academic     2223        Year     Graduation Information       Graduation Information     Fee     Charge Fee     Waive Fee     None     Fee Date       Graduation Status     AS      Graduation Appl Submitted     Fee Term      Fee Indicator       Graduation Date     12/16/2018     Image: Status     Fee Amount     Authorize       *     Currant     College     Degree     College     Degree     College       1     20188     BA:Psychology -UIC     20188     Undergrad - Chicago     Liberal Arts & Sciences     Bachelor of Arts       *     Field of Study     Campus     College     Record 1       *     Priority     Term     Type     Field of Study     Department     Attached to Major                                                                                                    | Student Rec                                                                                                    | ord 22018     | 8                 |                  | Graduation *            | 11/08/2018          | [          |            |            | A                       | pply to Gra       | aduate           |            |  |  |
| Builtetin Academic       2223                                                                                                    | Te                                                                                                    | erm           |                   | A                | Application Date        |                     |            |            |            |                         |                   |                  |            |  |  |
| Year         Graduation Information         Graduation Term 220188       Fee Charge Fee Waive Fee None       Fee Date         Graduation Year 1819       Fee Term       Fee Indicator         Graduation Year 1819       Fee Term       Fee Indicator         Graduation Status AS Graduation Appl Submitted       Fee Detail       Fee Mount       Authorize         CURRICULA SUMMARY - PRIMARY       Insert Delete * Copy *       College       Degree       Record 1         * CURRICULA SUMMARY - PRIMARY       Insert Delete * Copy *       College       Degree       Record 1         * CURRICULA SUMMARY - PRIMARY       Insert Delete * Copy *       College       Degree       Record 1         * CURRICULA SUMMARY - PRIMARY       Insert Delete * Copy *       College       Degree       Record 1         * CURRICULA SUMMARY - PRIMARY       Insert Delete * Copy *       College       Degree       Record 1         * Field of Study <th <="" colspan="2" th="" th<=""><th>Bulletin Acader</th><th>mic 2223</th><th></th><th></th><th></th><th></th><th></th><th></th><th></th><th></th><th></th><th></th><th></th></th>                                                                                                    | <th>Bulletin Acader</th> <th>mic 2223</th> <th></th> <th></th> <th></th> <th></th> <th></th> <th></th> <th></th> <th></th> <th></th> <th></th> <th></th> |               | Bulletin Acader   | mic 2223         |                         |                     |            |            |            |                         |                   |                  |            |  |  |
| Graduation Information     Fee     Charge Fee     Waive Fee     None     Fee Date       Graduation Year     1819                                                                                                    | Y                                                                                                    | ear           |                   |                  |                         |                     |            |            |            |                         |                   |                  |            |  |  |
| Graduation Term 220188   Graduation Year 1819   Graduation Year 1819   Graduation Status AS   Graduation Date 12/16/2018     Fee Detail        Fee Detail   Graduation Date   12/16/2018     Fee Mount        Fee Mount           Fee Orange Fee   Waive Fee   None   Fee Indicator   Authorize           Fee Detail   Image: Color of the page <td< th=""><th>Graduation Inform</th><th>nation</th><th></th><th></th><th></th><th></th><th></th><th></th><th></th><th></th><th></th><th></th><th></th></td<>                                                                                                    | Graduation Inform                                                                                                    | nation        |                   |                  |                         |                     |            |            |            |                         |                   |                  |            |  |  |
| Graduation Year 1819   Graduation Status AS   Graduation Date 12/16/2018   Image: Status Image: Status   Graduation Date 12/16/2018    Fee Amount  Fee Amount  Fee Amount  Fority  Ferm  Priority  Ferm  Priority  Ferm  Catalog  Level  Campus  College  Degree  Degree  Priority  Field of Study  Priority  Term  Type  Field of Study  Department  Attached to Major  Attached to Major  Field of Study  Department  Attached to Major                                                                                                    | Graduation Te                                                                                                    | erm 22018     | 8                 |                  |                         | Fee                 | Charge     | Fee        | ) Waive Fe | e 💿 None                |                   | Fee              | Date       |  |  |
| Graduation Status AS Graduation Appl Submitted Fee Detail Authorize   Graduation Date 12/16/2018 Image: Second Second Secon                                    | Graduation Y                                                                                                    | ear 1819      |                   |                  |                         | Fee Term            |            |            |            |                         |                   | Fee India        | ator       |  |  |
| Graduation Date       12/16/2018       Fee Amount         Image: Second Second Se | Graduation Status AS                                                                                                    |               | Gradu             | uation Appl Subm | Submitted Fee Deta      |                     |            |            |            |                         |                   | Auth             | orize l    |  |  |
| Image: College       Image: College       Delete       Image: College       Delete       Image: College       Image: College                                                                                                    | Graduation D                                                                                                    | ate 12/16/    | 2018              |                  | I                       | ee Amount           |            |            |            |                         |                   |                  |            |  |  |
| CURRICULA SUMMARY - PRIMARY       Insert       Delete       Copy       Insert       Delete       Copy       Insert       Insert       Delete       Copy       Insert       Insert       Insert       Delete       Copy       Insert       Insert                                                                                                    | •                                                                                                    |               |                   |                  |                         |                     |            |            |            |                         |                   |                  | •          |  |  |
| Priority       Term       Program       Catalog       Level       Campus       College       Degree       College         1       220188       BA:Psychology -UIC       220188       Undergrad - Chicago       Chicago       Liberal Arts & Sciences       Bachelor of Arts         H       1       of 1       H       1       Per Page       Record 1         * FIELD OF STUDY SUMMARY       Insert       Delete       Copy       ?         Priority       Term       Type       Field of Study       Department       Attached to Major                                                                                                    | * CURRICULA SUM                                                                                                    | MARY - PRIMA  | RY                |                  |                         |                     |            |            |            | 🔛 Insert                | 🗖 Delet           | ie 🎜 Copy        | 👻 Filte    |  |  |
| 1 220188 BA:Psychology -UIC 220188 Undergrad - Chicago Chicago Liberal Arts & Sciences Bachelor of Arts   Image: Image:                   | Priority                                                                                                    | Term          | m Program         |                  | Level                   |                     | Campus     |            | C          | College                 |                   | Degree           |            |  |  |
| Record 1         Image: Second 1         FIELD OF STUDY SUMMARY         Image: Second 1         Image: Second 1                                                                                                    | 1 220188                                                                                                    |               | BA:Psychology     | -UIC 22018       | 8 Undergrad             | Undergrad - Chicago |            | Chicago    |            | Liberal Arts & Sciences |                   | Bachelor of Arts |            |  |  |
| FIELD OF STUDY SUMMARY       Insert       Delete       Copy       Copy                                                                                                    | Image: Image         Image                                                                                                    |               |                   |                  |                         |                     |            |            |            |                         |                   | Reco             | ord 1 of 1 |  |  |
| Attached to Major Details         Priority       Term       Type       Field of Study       Department       Attached to Major                                                                                                    | * FIELD OF STUDY SUMMARY                                                                                                    |               |                   |                  |                         |                     |            |            |            |                         |                   |                  |            |  |  |
| Priority     Term     Type     Field of Study     Department     Attached to Major                                                                                                    | Attached to Major Details                                                                                                    |               |                   |                  |                         |                     |            |            |            |                         |                   |                  |            |  |  |
|                                                                                                    | Priority Term                                                                                                    |               | Туре              |                  | Field of Study          |                     |            | Department |            |                         | Attached to Major |                  |            |  |  |
|                                                                                                    |                                                                                                    |               |                   |                  |                         |                     |            |            |            |                         | -                 |                  | 5          |  |  |
|                                                                                                    | EDIT Borret 1                                                                                                    | M             |                   |                  |                         |                     |            | _          | _          | 82000 2040 Ett.         | n All rightern    | convol           | وأرورا     |  |  |

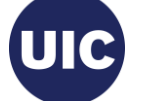

## Need help????

- See the Graduation Application job aids at the OSSS website: https://osss.uic.edu/AH\_banner9.html (BANNER 9--ACADEMIC HISTORY)
- If you have questions about creating a Learner Outcome record or a Graduation Application, please contact Michelle Garcia or Sonia Rincon in Records at 312-996-4381 or mgarci8@uic.edu and srinco1@uic.edu.

Academic and Enrollment Services | Office of Student Systems Services Last Revised: 11/28/2018

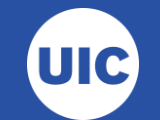